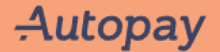

Om Autopay

Gå til <u>https://autopay.io/</u>

Registrer deg

# Betal for din parkering

Du kan betale her opp til 48 timer etter at parkeringen ble avsluttet. For å finne parkeringen din, vennligst tast inn registreringsnummeret ditt under:

AB12345

Søk

| ŀ | -ljelp | Norsk | ~ | Registrer deg |
|---|--------|-------|---|---------------|
|   |        |       |   |               |

## Logg inn på Autopay

| Passord |  |     |
|---------|--|-----|
|         |  | Vis |
|         |  |     |

Glemt passordet ditt? >

Autopay Om Autopay

# Betal for din parkering

Du kan betale her opp til 48 timer etter at parkeringen ble avsluttet. For å finne parkeringen din, vennligst tast inn registreringsnummeret ditt under:

AB12345

Søk

|   | Registrer deg                                                          |
|---|------------------------------------------------------------------------|
|   | Fornavn                                                                |
|   |                                                                        |
|   | Etternavn                                                              |
|   |                                                                        |
|   | E-post                                                                 |
|   |                                                                        |
|   | Opprett passord                                                        |
| _ | Vi                                                                     |
|   | Passordet må være minst 8 tegn.                                        |
|   | Land                                                                   |
|   | Norge ~                                                                |
|   | Disse operatørene kan sende meg reklame og annen relevant informasjon: |
|   |                                                                        |
|   | Jeg godtar <u>vilkår og betingelser</u> for bruk av Autopay            |

- Gå til <u>https://autopay.io/external/signup/avinor</u>
- På denne siden, bla helt til bunn og logg deg inn.

## keringstillatelse for ansatte en av Avinors lufthavner

tta din parkeringstillatelse må du ha en Autopay-profil og bekrefte at r på en av Avinors lufthavner. Har du allerede en Autopay-profil kan du logge inn lenger ned på siden.

#### Jeg ønsker å opprette en Autopay-profil

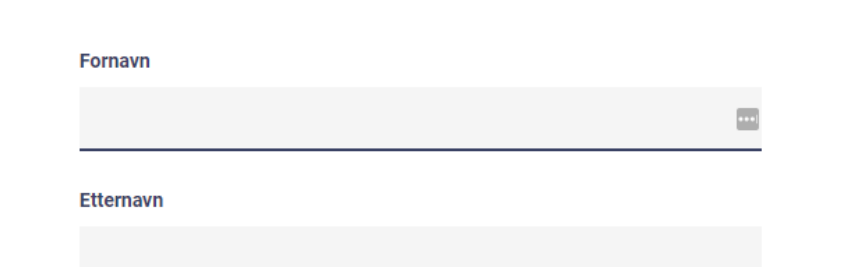

Registrer deg

Jeg har allerede en Autopay-profil jeg ønsker å bruke

Logg inn

#### Autopay

## • Fyll ut og trykk neste.

• Følg instruksjonene videre.

#### Parkeringstillatelse for ansatte på en av Avinors lufthavner

Nå må du bekrefte ditt ansettelsesforhold på en av Avinors lufthavner for å motta din parkeringstillatelse. Dette gjøres med et oppslag i Avinors ID-tjeneste. Husk å angi all informasjon akkurat slik de er registrert i Avinors systemer.

### Velg flyplass (obligatorisk) Bardufoss Lufthavn (ENDU) $X \mid v$ Etternavn (obligatorisk) <u></u> Mobilnummer (obligatorisk) Norge (+47) 🗸 🗸 Velg arbeidsgiver (obligatorisk) Bardufoss Flyklubb $\times \mid \vee$ Type ID-kort (obligatorisk) O Crew Ikke crew Jeg godtar vilkår og betingelser for bruk av Autopay Neste

### Avtaler

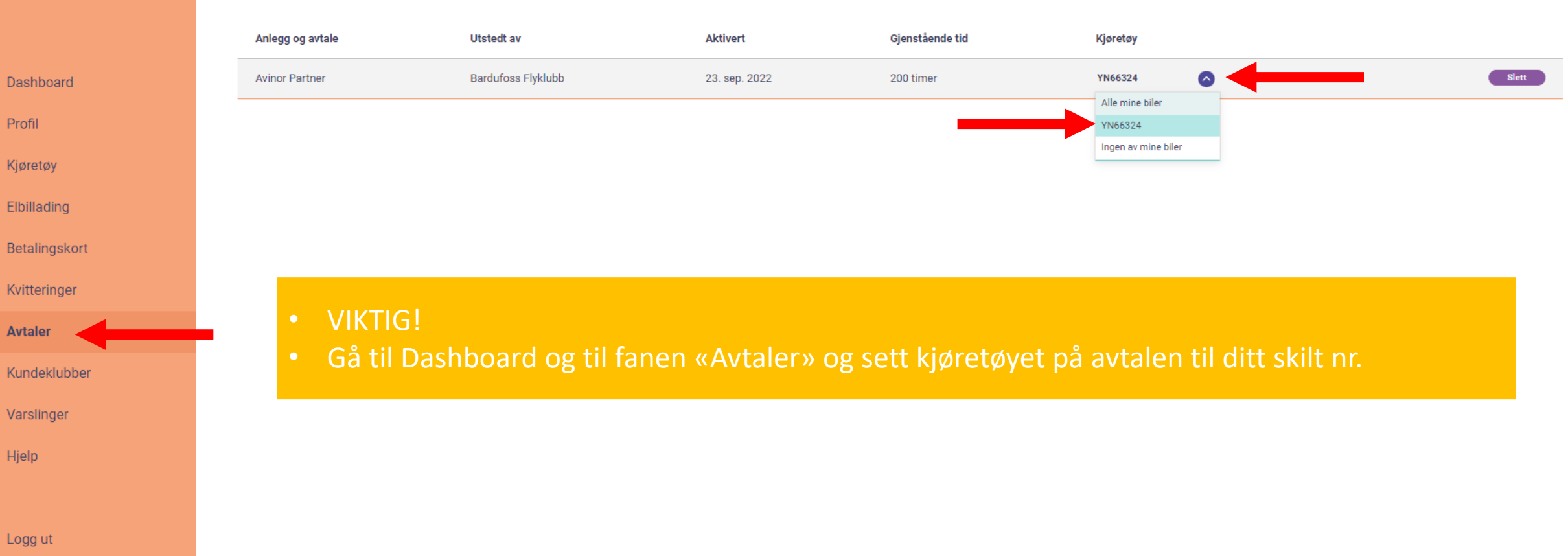

?

Autopay

(A)

8

\$

값

 $\triangle$ 

?

Profil

Kjøretøy

Elbillading

Avtaler

Varslinger

Hjelp